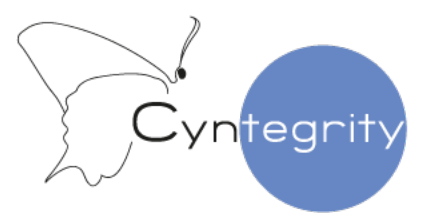

# Trust in Data

# The journey from Excel to MyRBQM<sup>®</sup> Portal

TAKING RACT USABILITY TO THE NEXT LEVEL

Product Management | January, 2022

# Secure your Information and Process

9 BENEFITS

Total Risk Score : 01

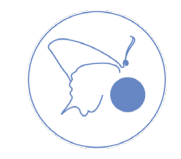

©2022 CYNTEGRITY | www.cyntegrity.com

# Security & Accessibility

#### Traceability

#### Usability

#### 1 System elements are connected:

- Catalogs (incl. risks and mitigations suggestions)
- Critical Process & Critical Data
- Risk Indicators (RIs)
- User or Group names
- 2 Clear status of process and next steps:
  - Catalog Category Question statuses
  - Risks and Mitigation Action (MIT) statuses
- **3** User-friendly Risk Statement Constructor:
  - IF ... DUE TO ... THEN ... MAY RESULT
- Every mitigation for a Risk is presented separately and has its own detailed description

- 5 Company and Study Audits all changes tracked in the Study/Company settings, actions made by user/system
- 6 Rationale for Change system captures the reason for any change (captured in Audit)
- 7 Automatic versioning of the RACT and ability to compare one of the past versions with the latest one secures "track changes"
- Privilege management system allows adjusting MyRBQM Portal functionality for different Roles and safe process management
   All information needed for RBQM is available in one compliant system

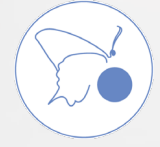

# 9 Benefits Explained

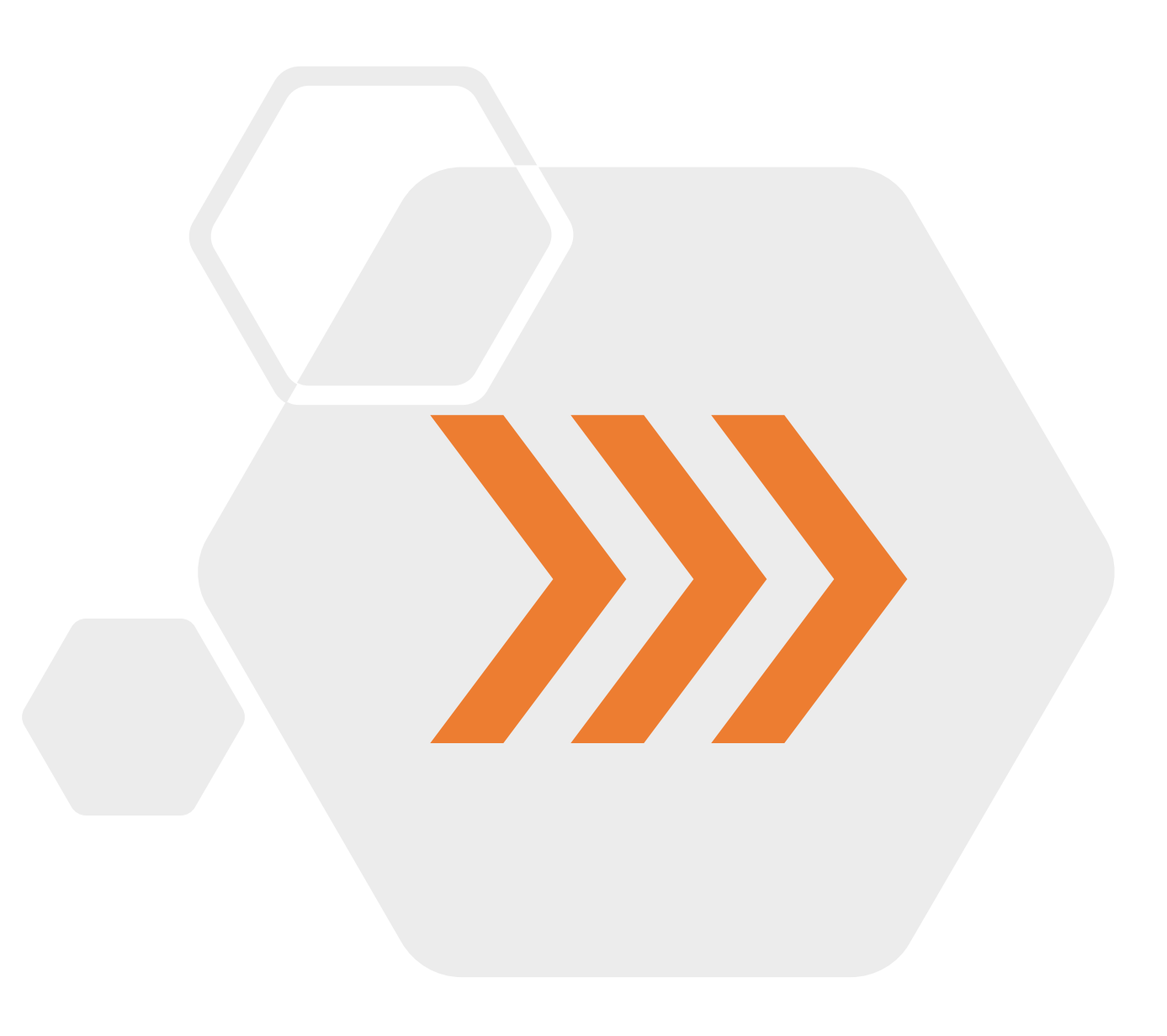

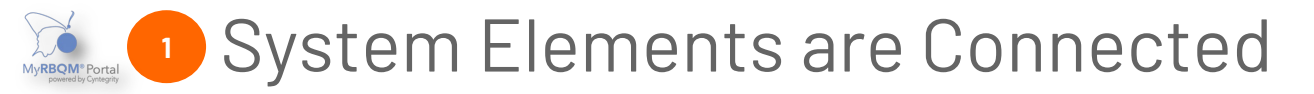

#### **Example 1: Risk Statement**

X≣

FROM

Critical Process and Critical Data can be selected from the pre-defined list

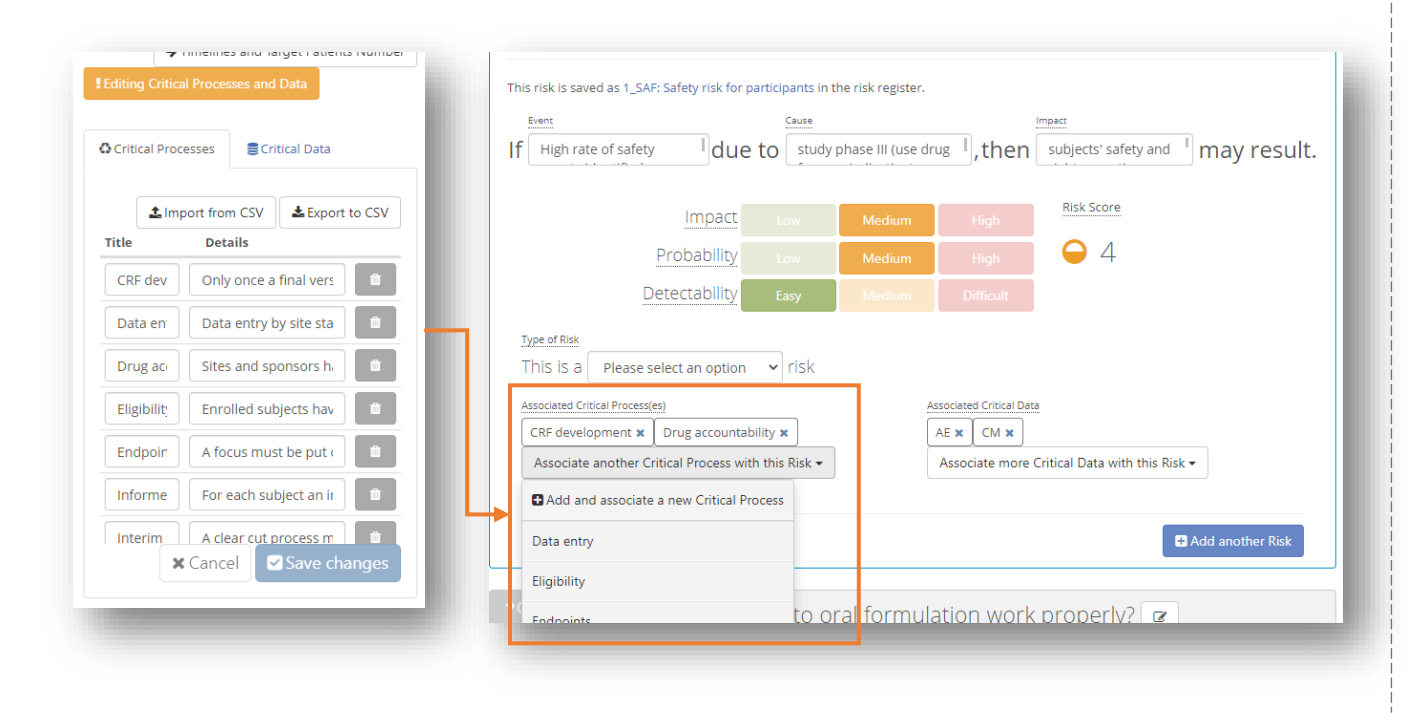

#### Example 2: Add new Mitigation

Assigned users, associated Risk and Risk Indicators, Functional Plan can be selected from the pre-defined lists

|                                                                                                    | 1                                                                                          | Mitigations                            | 🖪 Add              |
|----------------------------------------------------------------------------------------------------|--------------------------------------------------------------------------------------------|----------------------------------------|--------------------|
| Create New                                                                                                    | Owner                                                                                      | Risk<br>- 1_SAF: Safety risk for parti | cipants 👻          |
| Responsible                                                                                                    |                                                                                            | Review Settings                        |                    |
| CRAs                                                                                                    |                                                                                            | ▪ Every ► 4                            | weeks 🗸            |
| RI_T_26 - High Rate of PD R<br>RI_T_17 - High Rate of Quer<br>RI_T_32 - High Rate of Quer<br>RI_T_30 - High Percentage of<br><del>Junctional Plans</del><br>Medical Monitoring Plan<br>Safety Plan<br>Data Plan<br>Statistical Analysis Plan | elated to the IMP<br>les<br>les for Laboratory Analyses<br>f Dropouts due to IC Withdrawal |                                        |                    |
| Study Plans                                                                                                    |                                                                                            | Mitigation Actions                     |                    |
|                                                                                                    |                                                                                            |                                        |                    |
|                                                                                                    |                                                                                            |                                        | 🗙 Discard 🛛 🗸 Save |

Spelling standardization and pre-defined lists used for form filling increase data integrity and administration time.

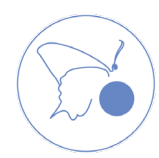

Large worksheets without clear report readiness status.

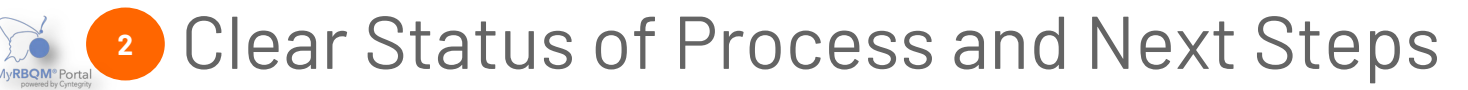

#### Example 1: RACT

X≣

FROM

RACT status overall readiness and details for each category question

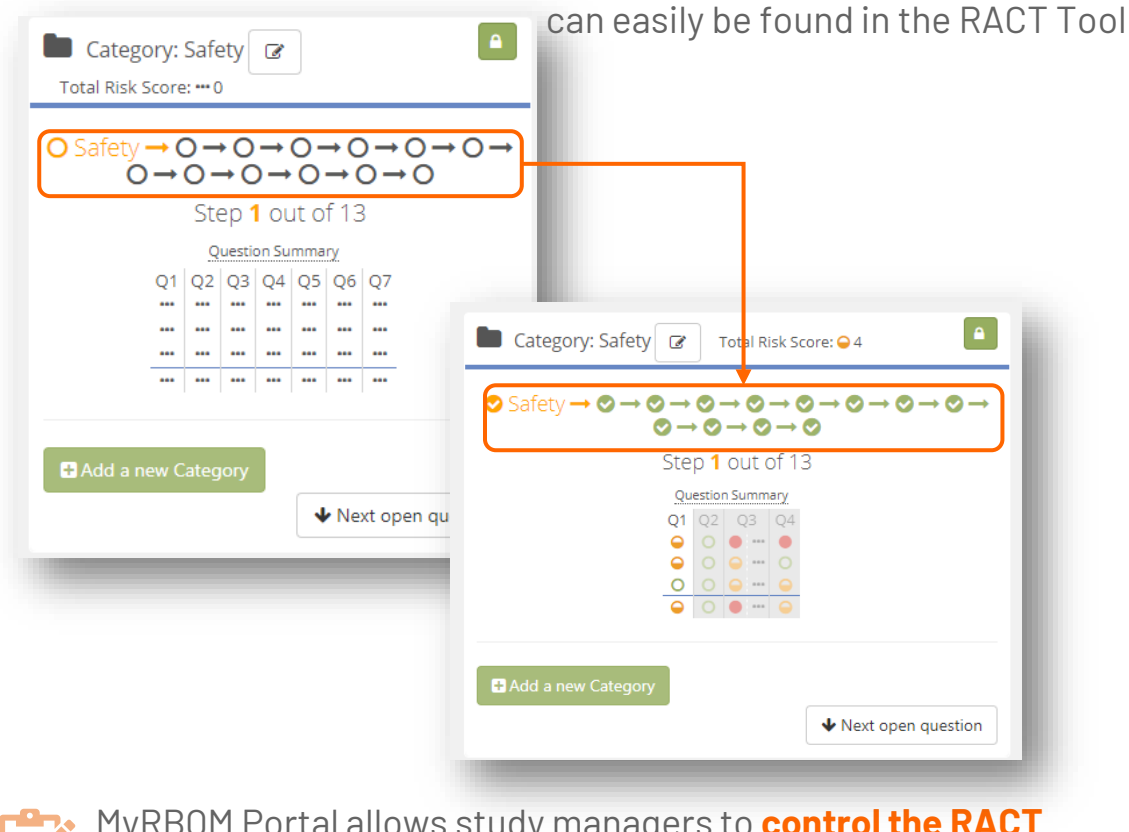

MyRBQM Portal allows study managers to control the RACT process readiness.

#### **Example 2: Mitigation Actions**

Status of each mitigation action (MIT) added to the Risk (New/Active/Closed) or Risk acceptance is presented in Risk Tab

| Active                                                                                                    |                                                                                                    |
|----------------------------------------------------------------------------------------------------|----------------------------------------------------------------------------------------------------|
| T MIT_121                                                                                                    | Close & Promote                                                                                                    |
| Owner                                                                                                    | Risk                                                                                                    |
| 🛔 Irina 01 GA                                                                                                    | 3_POP: Failure to follow I/E criteria                                                                                                    |
| Responsible                                                                                                    | Review Settings                                                                                                    |
| 🛔 Irina 01 GA                                                                                                    | Every 4 weeks                                                                                                    |
| Associated Risk Indicators                                                                                                    | Mitigation Goal                                                                                                    |
| None selected                                                                                                    |                                                                                                    |
|                                                                                                    | 1. train sites during start up visits                                                                                                    |
|                                                                                                    | 2. retrain sites during all monitoring visits<br>3. Increase % of SDV/SDR                                                                                                    |
|                                                                                                    | 4. Additional MVs\co-MVs\audits                                                                                                    |
| Study Plans                                                                                                    | -                                                                                                    |
| MP                                                                                                    |                                                                                                    |
| Mitigation Actions                                                                                                    |                                                                                                    |
| N/A                                                                                                    |                                                                                                    |
| Eventioned Disco                                                                                                    |                                                                                                    |
| Functional Plans                                                                                                    |                                                                                                    |
| None yet                                                                                                    |                                                                                                    |
| None yet                                                                                                    |                                                                                                    |
| None yet                                                                                                    | 🗎 Delete 🕼 Edit 🔮 Activate                                                                                                    |
| None yet New T MIT_120                                                                                                    | Telete C Edit Activate                                                                                                    |
| None yet New The MIT_120 Owner                                                                                                    | Telete Ce Edit Activate                                                                                                    |
| None yet<br>Now<br>↑ MIT_120<br>Owner_<br>▲ Irina 01 GA                                                                                                    | Image: Second second second |
| None yet  Now  T MIT_120  Owner  I Irina 01 GA Responsible                                                                                                    | Risk         3_POP: Failure to follow I/E criteria         Review Settings                                                                                                    |
| None yet Now if MIT_120 Owner if Irina 01 GA Responsible if Irina 01 GA                                                                                                    | Risk       Activate         3_POP: Failure to follow I/E criteria         Review Settings         Every 4 weeks                                                                                                    |
| None yet None yet Now T MIT_120 Owner Irina 01 GA Responsible Irina 01 GA Associated Risk Indicators                                                                                                    | Risk       Activate         3_POP: Failure to follow I/E criteria         Review Settings         Every 4 weeks         Mitigation Goal                                                                                                    |
| None yet None yet  None yet  New  TMIT_120  Owner  Irina 01 GA  Responsible  Irina 01 GA  Associated Risk Indicators None selected                                                                                                    | Risk<br>3_POP: Failure to follow I/E criteria<br>Review Settings<br>Every 4 weeks<br><u>Mitigation Goal</u><br>Central monitor - assess and identify trends, remote 100% listings                                                                                                    |
| None yet None yet  New  Mew  Mew  Mitt_120  Owner  Irina 01 GA  Responsible  Irina 01 GA  Associated Risk Indicators None selected                                                                                                    | Risk<br>3_POP: Failure to follow I/E criteria<br>Review Settings<br>Every 4 weeks<br><u>Mitigation Goal</u><br>Central monitor - assess and identify trends, remote 100% listings<br>review                                                                                                    |
| None yet None yet None yet New Mew Mitt_120 Owner Irina 01 GA Responsible Irina 01 GA Associated Risk Indicators None selected Study Plans                                                                                                    | Risk       CF Edit       Activate         3_POP; Failure to follow I/E criteria       Review Settings         Every 4 weeks       Mitigation Goal         Central monitor - assess and identify trends, remote 100% listings review                                                                                                    |
| None yet None yet None Initial Plans None Initial O1 GA Responsible Initial O1 GA Associated Risk Indicators None selected Study Plans N/A                                                                                                    | Risk       Or Activate         3_POP: Failure to follow I/E criteria         Review Settings         Every 4 weeks         Mitigation Goal         Central monitor - assess and identify trends, remote 100% listings review                                                                                                    |
| None yet None yet None Inina 01 GA Responsible Inina 01 GA Associated Risk Indicators None selected Study Plans N/A Mitigation Actions                                                                                                    | Risk       CF Edit       Activate         3_POP: Failure to follow I/E criteria         Review Settings         Every 4 weeks         Mitigation Goal         Central monitor - assess and identify trends, remote 100% listings review                                                                                                    |
| None yet  None yet  None yet  Now  None Yet  None  None  None  None  None  None  None  Study Plans  No  None  Study Plans  No  No  No  No  No  No  No  No  No  N                                                                                                    | Image: Pope Failure to follow I/E criteria         Review Settings         Every 4 weeks         Mitigation Goal         Central monitor - assess and identify trends, remote 100% listings review                                                                                                    |
| None yet  None yet  None yet  None yet  None yet  None yet  None yet  None yet  None Selected  Study Plans N/A  Mitigation Actions 1. Train sites/CRAs 2. Consider protocol amendment 3. Consider protocol amendment 3. Consider protocol amendment 3. Consider protocol amendment | Delete       Image: Comparison of the second second s                        |
| None yet  None yet  None yet  None yet  None yet  None yet  None Yet  None Selected  Study Plans N/A  Mitigation Actions 1. Train sites/CRAs 2. Consider stop of recruitment 3. Consider stop of recruitment 4. Consider stop of recruitment 4. Consider stop of recruitment       | Image: Polyne term       Image: Polyne term         Review Settings       Every 4 weeks         Mitigation Goal       Central monitor - assess and identify trends, remote 100% listings review                                                                                                    |
| None yet  None yet  None yet  None yet  None yet  None yet  None yet  None Selected  Study Plans N/A  Mitigation Actions 1. Train sites/CRAs 2. Consider stop of recruitment 4. Consider stop of recruitment 4. Consider stop of recruitment Functional Plans                      | Image: Polete       Image: Polete       Image: Polete         S_POP: Failure to follow I/E criteria       Review Settings       Every 4 weeks         Every 4 weeks       Mitigation Goal       Central monitor - assess and identify trends, remote 100% listings review                                                                                                    |

6

Inconsistent and incomplete risk statements that are difficult to analyze.

## User-Friendly Risk Statement Constructor

#### Example:

x≣

FROM

MyRBQM RACT risk statements follow a clear template which makes them reusable in other Studies (Catalog principle). Users can set up Risk Scores and determine the impact of each element (Impact, Probability, Detectability). Subsequently, users can add Critical Process and Critical Data to the Risk.

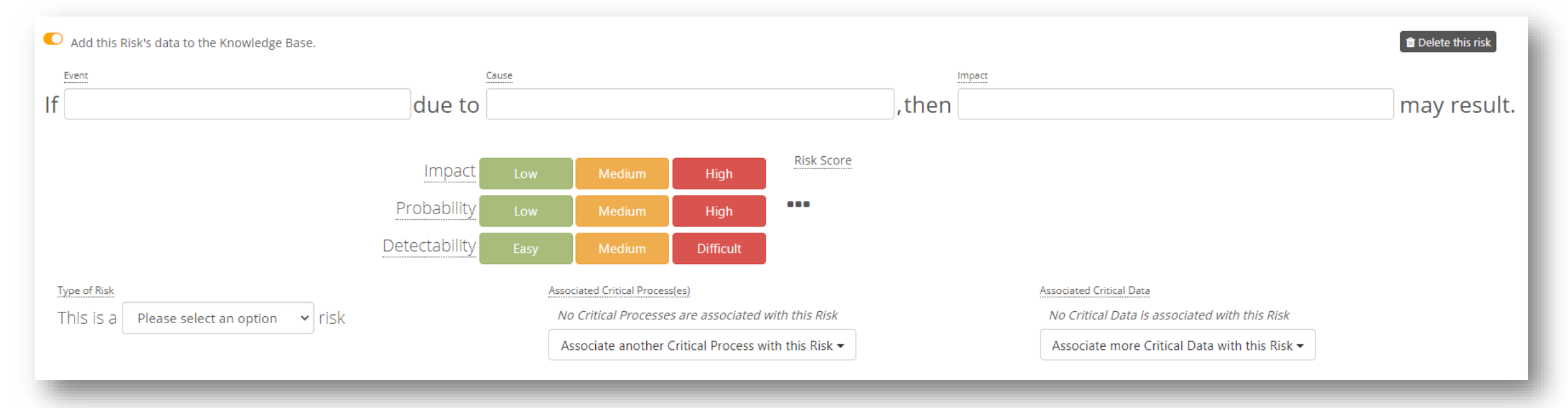

Standardization is the key to **efficient future Cross-Study analytics**.

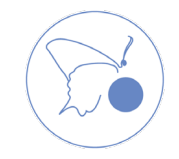

Described in one cell all mitigation, acceptance or other actions without clear responsibilities and associated RI for Risk Status FollowUp

# Oistinct Risk Mitigation Actions and Detailed Description

**Example:** Every MIT attribute (owner, responsible person, action and other plans, goal, revision frequency, associated RIs) has its own field, which increases the level of Risk Management quality.

| 14 DAT: Data entry delay ZE GHI Risk Name<br>Late data entry due to frequent study visits, then data integrity, study time                         | elines may result.              |                                                                             | Risk Assessment Score: ● 18                                                                              | Impact: O2<br>Probability: O3<br>Detectability: O3 |
|----------------------------------------------------------------------------------------------------|---------------------------------|-----------------------------------------------------------------------------|----------------------------------------------------------------------------------------------------|----------------------------------------------------|
| A RI_T_29 – Long Mean Time for Data Entry<br>What is the likelihood that this Risk is present and this is not detected by any of the associated KR | ssociated Risk Indicator<br>5?  | Likelihood o                                                                | C Add an Associ<br>f this Risk (in %) if this KRI fires?<br>100% @<br>0% @<br>Save Changes to Associated | nted Risk Indicator                                |
| Closed                                                                                                    |                                 | 1 Mitigations                                                               |                                                                                                    | 🖬 Add 🔥                                            |
| 1 MIT_35                                                                                                    | Risk<br>4_DAT: Data entry delay | Closed 4 years ago by ≜ Ir                                                  |                                                                                                    |                                                    |
| Responsible                                                                                                    |                                 | Review Settings<br>Once at Nov 30, 2017                                     |                                                                                                    |                                                    |
| Associated Risk Indicators                                                                                                    |                                 | Mitigation Goal                                                             |                                                                                                    |                                                    |
| None selected                                                                                                    |                                 | Payment dependency on eCRF completion (in contracts)                        |                                                                                                    |                                                    |
| N/A                                                                                                    |                                 | N/A                                                                         |                                                                                                    |                                                    |
| Functional Plans<br>None yet                                                                                                    |                                 |                                                                             |                                                                                                    |                                                    |
| Active Owner:                                                                                                    | A_DAT: Data entry delay         |                                                                             | Close Close                                                                                              | e & Promote                                        |
| Responsible                                                                                                    |                                 | Review Settings                                                             |                                                                                                    |                                                    |
|                                                                                                    |                                 | Every 1 months                                                              |                                                                                                    |                                                    |
| Associated Hisk Indicators<br>None selected                                                                                                    |                                 | MP - remote control of eCRF completion, phone contacts to re-train and push |                                                                                                    |                                                    |
| tudy Plans                                                                                                    |                                 | Consider enrollment stop when issues identified<br>Mitigation Actions       |                                                                                                    |                                                    |
| N/A                                                                                                    |                                 | N/A                                                                         |                                                                                                    |                                                    |
| Functional Plans<br>None yet                                                                                                    |                                 |                                                                             |                                                                                                    |                                                    |
| -                                                                                                    |                                 |                                                                             |                                                                                                    |                                                    |

Clear Connection between Risk – MIT – Associated RI allows the team member to efficiently **control the Risk and react timely**.

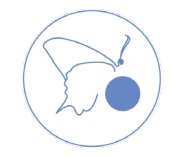

x≣

FROM

FROM X

Limited MS Excel Track Changes: can show who had made what change in what cell/range before the moment file was saved with different name/reloaded to the SharePoint.

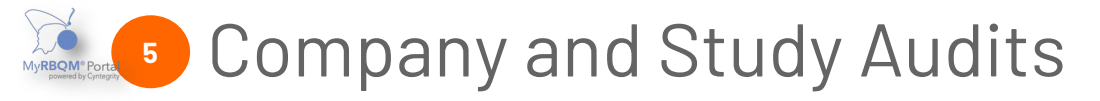

Example 1: Company Audit

Keep records of actions performed at the Company Level

#### **Example 2: Study Audit** Keep records of actions performed at Study level

| ሌታ<br>Audit Entries                                                     |                                                                                                    | බ Audit Entries                                             |                                         |                |
|-------------------------------------------------------------------------|----------------------------------------------------------------------------------------------------|-------------------------------------------------------------|-----------------------------------------|----------------|
| Context type Context instance Company Roles Context instance Cyntegrity | -                                                                                                    | Context type All types                                      | Context instance<br>Select a type first | •              |
| Company Roles                                                           | <b>•</b>                                                                                                    | ★ All types                                                 | то<br>С                                 | <b>m</b>       |
| ¢° Company Studies                                                      | ▼ Apply Filter                                                                                                    | <ul> <li>✓ Ticket</li> <li>■ RACT</li> </ul>                |                                         | ▼ Apply Filter |
| Print Download as XLSX Note: only 50k records will be downloaded        |                                                                                                    | ⊖r ≰ RCA                                                    |                                         |                |
|                                                                         |                                                                                                    |                                                             |                                         |                |
| updated a role. Reason for change: test.                                |                                                                                                    |                                                             | O_ <u>dec 14 2021, 6-27 AM</u>          | Hide details   |
| Context:<br>Company User Roles           Datapoint         Action       | OldValue                                                                                                    | NewValue                                                    |                                         |                |
| Role Changed                                                            | {     ".jd": "61668a53e0e1161d4060bb3a",     "companyld": "6049e66db3b3b22958740774",     "DisplayName": "Central Monitor (CM)",     "Privileges": [     "access_csm",     "create_csm_tickets",     "create_csm_tickets",     "create_tickets",     "create_tickets", | <pre>{     "</pre>                                          | 74°,                                    |                |
| 2022 CYNTEGRITY L www.cyntegrity.com                                    | eon_auto_totke_assignment ;<br>"adit_ksi_tsesebalds"                                                                                                    | eoir,auto,tucket_assignment",<br>"odia.ksi.shooshalde"<br>Q |                                         |                |

x≣ FROM

Limited MS Excel Track Changes: can show who had made what change in what cell/range before the moment file was saved with different name/reloaded to the SharePoint.

# Rational for Change

Example: Company Audit - Role Change

When a change is made, In addition to the employee's name, date and time the system also captures the Rational for Change which will help to explain why this change was made in several months or years.

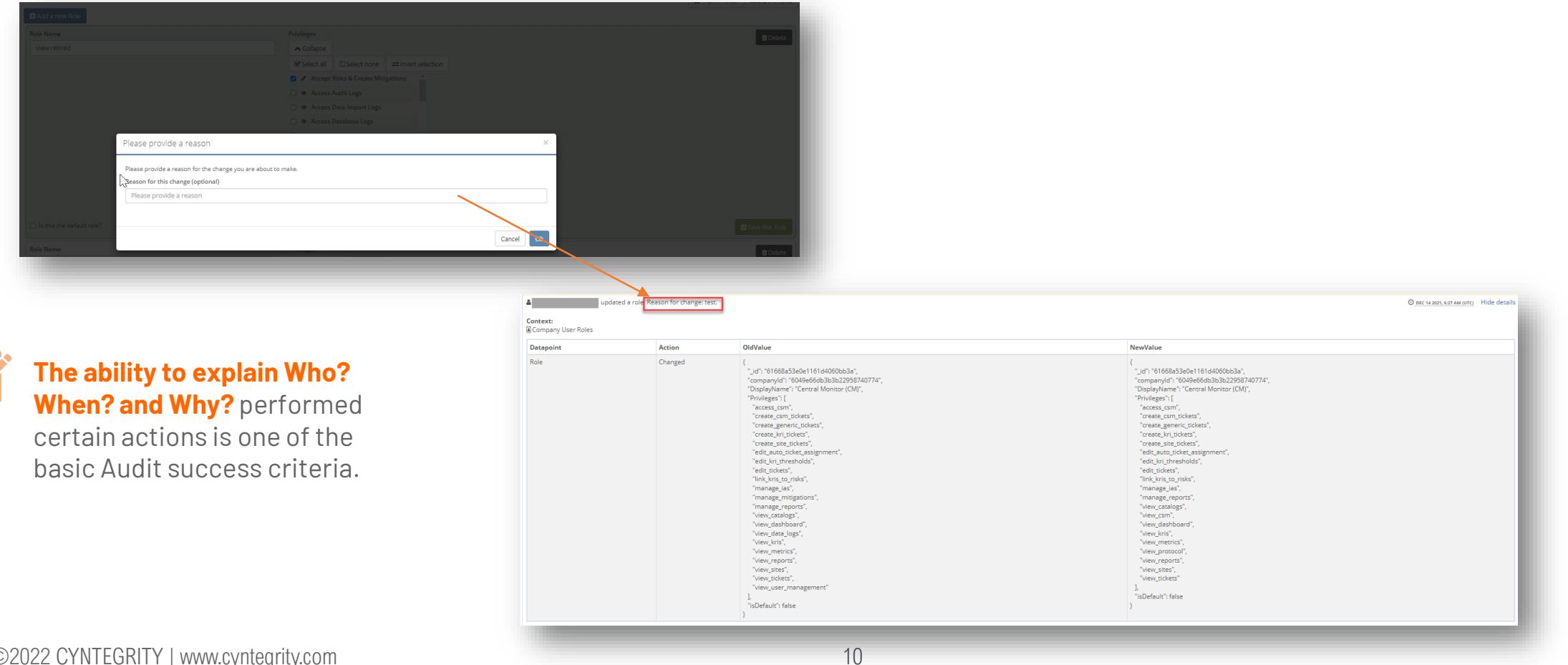

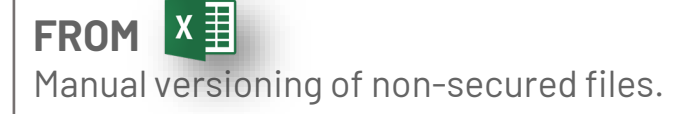

### Automatic Versioning of the Secure RACT

**Example:** All RACT version releases contain a unique, non-deletable version number. MyRBQM RACT facilitates version comparisons and highlights the changes.

| MyRBQM® Portal                                                                                                    | Anastasia Shapovalova                                                                                                    | RISK_SAF_5                                                                                                    |
|----------------------------------------------------------------------------------------------------|----------------------------------------------------------------------------------------------------|----------------------------------------------------------------------------------------------------|
| RiskManagementOverview         Manage risk protocol versions            ← Go Back to Study Overview                | tudy 📑 Study Details 🔍 View Latest Release 🕼 Edit Working Draft                                                                                                    | Score: 18<br>3 4<br>Impact: 2 3 2<br>Rebability: 12 0 1                                                                           |
| Working Draft<br>Working Draft<br>Latest Release<br>Release 05-06-2019<br>Release 14-12-2018<br>Release 10-09-2018 | Current working document          Last Edited       Edited By         January 13th 2022, 10:01:09 am       Anastasia Shapovalova         (UTC)       Anastasia Shapovalova         Catalog       ACME – ACME RACT Catalog (Acme Inc) | Risk Type<br>None selected None selected<br>Event<br>The number of deaths is high The number of<br>deaths is high                 |
| Release 10-09-2018<br>Release 10-09-2018<br>Release 10-09-2018<br>Release 05-09-2018                               | Compare Compare Release Draft C Continue Editing                                                                                                    | Cause<br>new surgeon at site <a>&gt; new surgeon at site</a><br>Impact<br>Ionger study duration <a>&gt; Ionger study duration</a> |
| Release 05-09-2018 - Release "for Midgaton Actions Export                                                          |                                                                                                    |                                                                                                    |

#### x≣ FROM

Non-secured file with unlimited functionality for all users who have access to the file.

# Role-Based Access Control (w. Privilege System)

**Example:** The privilege system allows setting up different roles covering different functions that will enable you to keep the RBOM process under control and ensure that only authorized users perform the actions.

| Role Name      |                      |                           |                |
|----------------|----------------------|---------------------------|----------------|
| Global Trial N | lanager              |                           |                |
| Privileges     |                      |                           |                |
| ▲ Collapse     |                      |                           |                |
| Select all     | Select none          | <b>≓</b> Invert selection |                |
| 🗹 🖋 Set-up 🤅   | Study Access & Visi  | ibility                   |                |
| 🗆 🖋 Unretir    | e Studies            |                           |                |
| 🗹 🗶 View CS    | M                    |                           |                |
| 🗹 🗶 View Ca    | atalogs              |                           |                |
| 🗹 👁 View KF    | RI Wiki              |                           |                |
| 🗹 👁 View KF    | RIs                  |                           |                |
| 🗹 👁 View M     | etrics               |                           |                |
| 🗌 👁 View Pa    | atient Profiles Dash | nboard                    |                |
| 🗹 👁 View Re    | eports               |                           |                |
|                |                      |                           |                |
| Is this the de | fault role?          |                           | Save this Role |

| Role Name                       | •                                     |  | 🛍 Delete       |
|---------------------------------|---------------------------------------|--|----------------|
| Study Team Member               |                                       |  |                |
| Privileges                      |                                       |  |                |
| ▲ Collapse                      |                                       |  |                |
| Select all                      | $\rightleftharpoons$ Invert selection |  |                |
| 🗌 🖋 Set-up Study Access & Visil | bility                                |  |                |
| 🗌 🖋 Unretire Studies            |                                       |  |                |
| 🗹 🗶 View CSM                    |                                       |  |                |
| Wiew Catalogs                   |                                       |  |                |
| 🗌 👁 View KRI Wiki               |                                       |  |                |
| 🗹 👁 View KRIs                   |                                       |  |                |
| View Metrics                    |                                       |  |                |
| View Patient Profiles Dash      | board                                 |  |                |
| View Reports                    |                                       |  |                |
| Is this the default role?       |                                       |  | Save this Role |
|                                 |                                       |  |                |

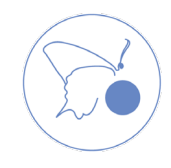

#### ©2022 CYNTEGRITY | www.cyntegrity.com

Disparate files and systems with most likely non-synchronized update timeline.

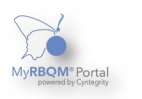

FROM

## All Information Needed for RBQM is Available in One Place

#### Example:

x≣

Keeping all information in one system allows the users to have a complete picture of the Risk status and root causes (which RIs and entities at what level drive the Risk to the "Red Zone").In addition, the users can track improvements and understand the effectiveness of the mitigation, improvement/corrective, and preventive actions.

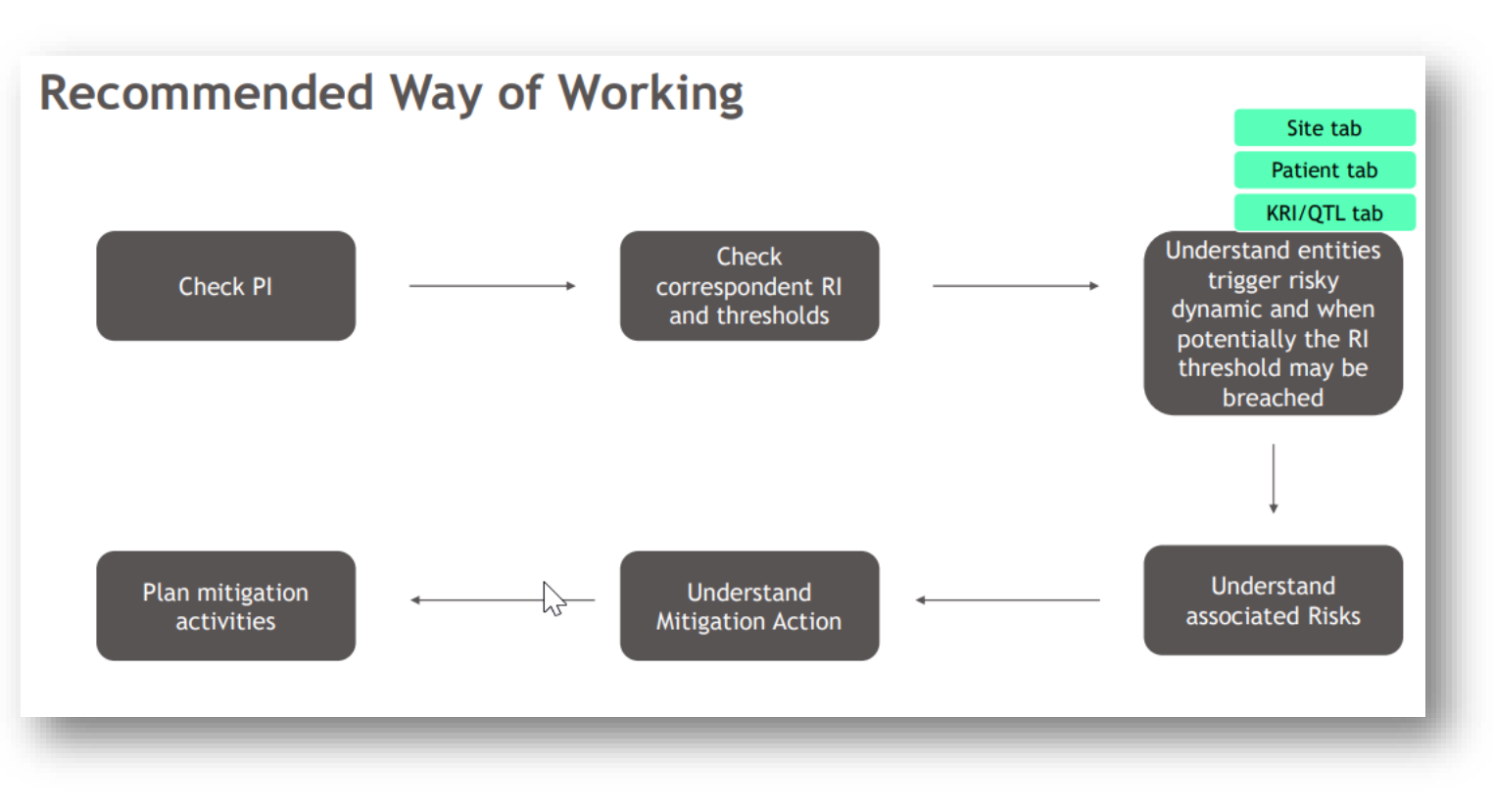

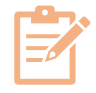

Sharing a synchronized data set and reporting (all available in one place for comprehensive analysis) **decreases the time of an action plan development and execution and secures the team alignment**.

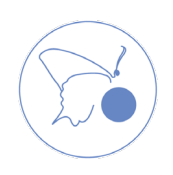

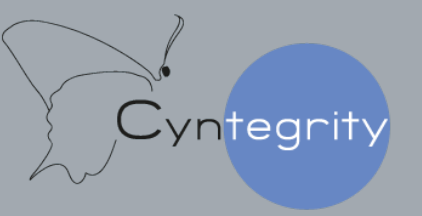

Trust in Data

#### **Cyntegrity Germany GmbH**

in P You y f

Headquarters Altenhöferallee 3 D-60438 Frankfurt am Main o. +49 (0)6192-470-113-50

Office USA 220 Juana Avenue San Leandro, CA 94577 o. +1 888.812.RBQM

Contact Us post@cyntegrity.com

©2022 CYNTEGRITY | www.cyntegrity.com

And then Mill

-----